### Veraview X800 Skrócona instrukcja obsługi Ceph

\* Należy uważnie zapoznać się z Instrukcją użytkowania przed użyciem urządzenia Veraview X800.

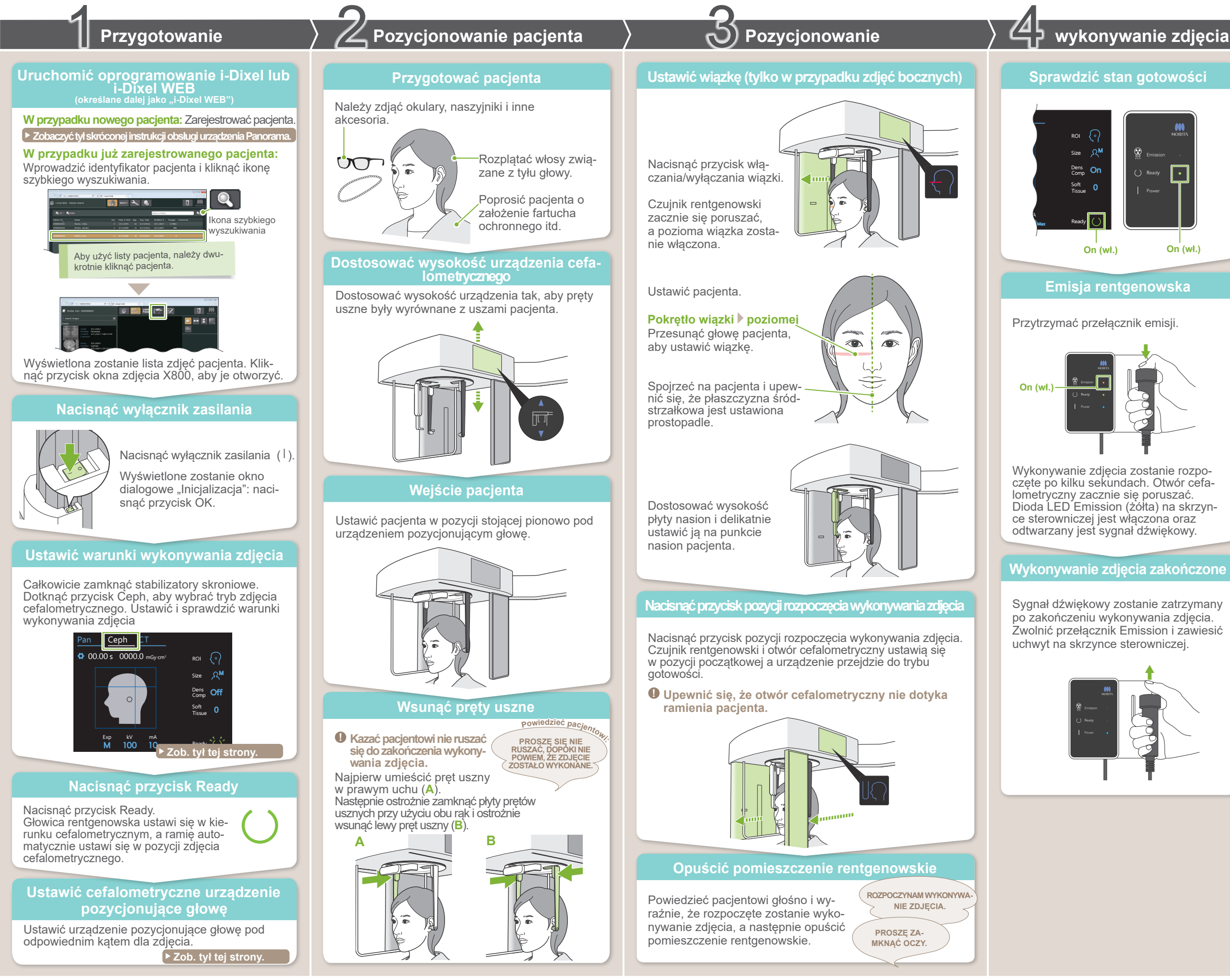

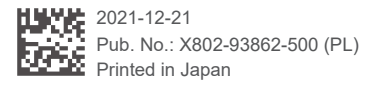

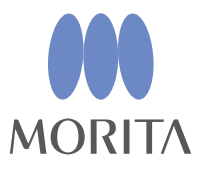

## Po wykonaniu zdjęcia

### Wyjście pacjenta

W przypadku zdjęcia bocznego: Wysunąć płytę nasion i przechylić ją w górę.

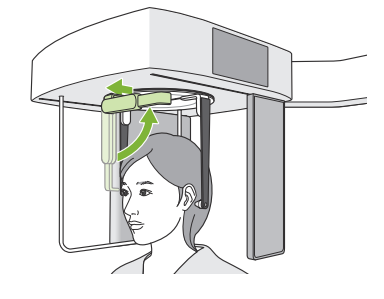

W przypadku zdjęć PA i zdjęć pod kątem 45°: Nacisnąć przycisk wejścia/wyjścia, aby przesunąć otwór cefalometryczny do prawej krawędzi.

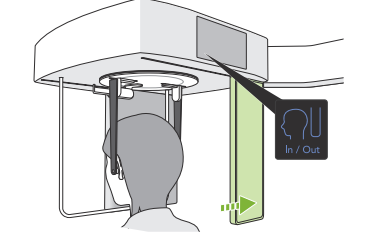

### Wyjąć pręty uszne

Zdemontować prety uszne i zdezynfekować je.

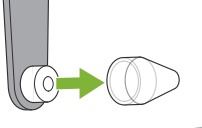

### Przesyłanie obrazu i wyświetlanie

Po wykonaniu zdjęcia dane są przesyła-ne do oprogramowania i-Dixel WEB. Komunikat "Przesyłanie zdjęcia" zostanie wyświetlony w i-Dixel WEB. Obraz zostanie wyświetlony po upływie 30 sekund.

 Nie wyłaczać wyłacznika zasilania do zakończenia przesyłania obrazu

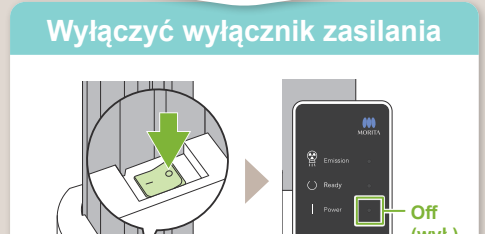

### Warunki wykonywania zdjęcia

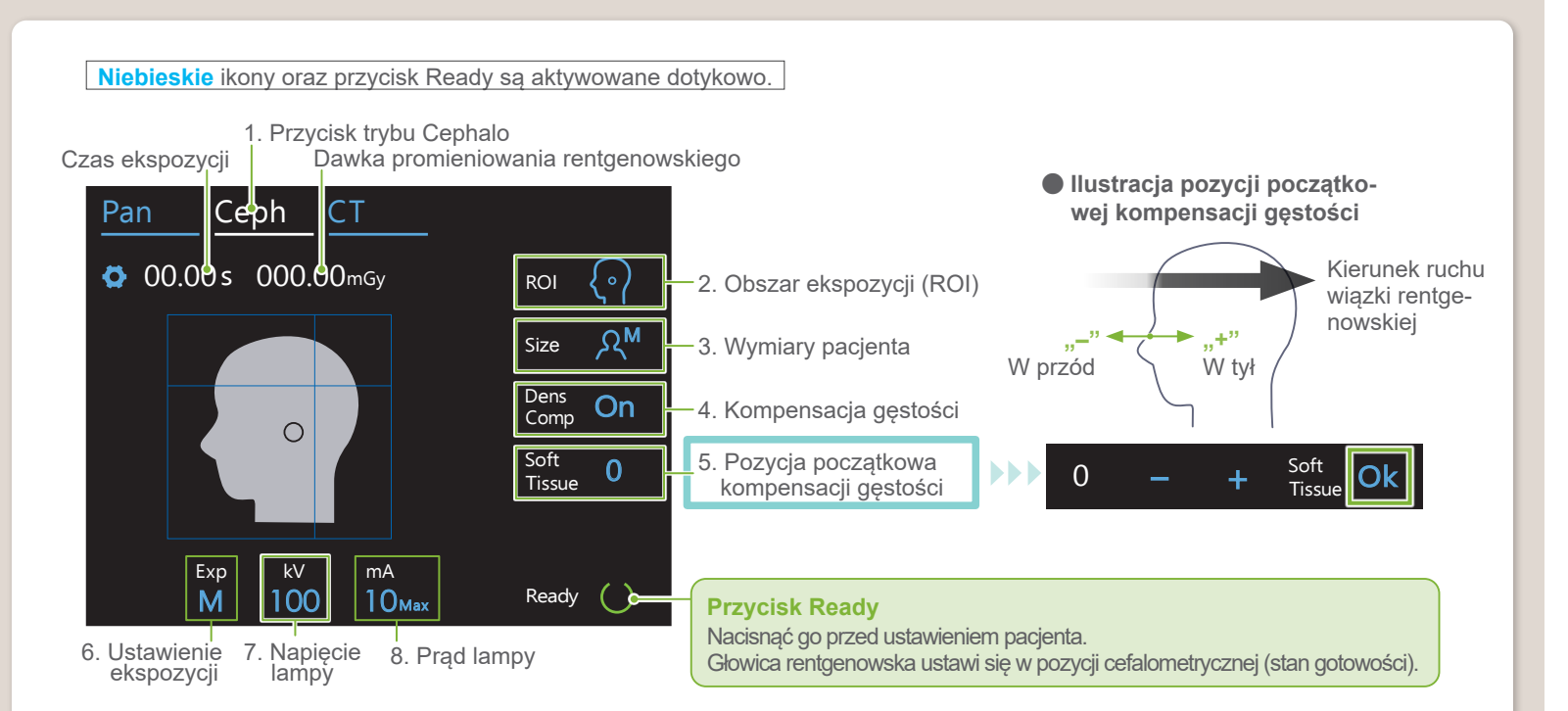

| 2.<br>Obszar ekspo-<br>zycji<br>(ROI) | 3.<br>Wymiary pa-<br>cjenta<br>(rozmiar) | 4.<br>Kompensacja gęstości<br>(komp. gęs.) | 5.<br>Komp. gęs.<br>Poz. pocz.<br>(Tkanka miękka)<br>[mm] | 6.<br>Ustawienie ekspozycji<br>(eksp.)   | 7.<br>Napięcie<br>Iampy<br>(kV) | 8.<br>Prąd lampy<br>(mA) |
|---------------------------------------|------------------------------------------|--------------------------------------------|-----------------------------------------------------------|------------------------------------------|---------------------------------|--------------------------|
| Boczne                                |                                          |                                            | 10                                                        |                                          | 100                             | 10                       |
| $\overline{(\cdot)}$                  | ጽ <sup>C</sup>                           |                                            | 0                                                         |                                          |                                 |                          |
| <u> </u>                              |                                          | On (wł.)                                   | -5                                                        |                                          | 95                              | 9                        |
|                                       |                                          | 054                                        | -10                                                       | М                                        | 90                              | 8                        |
| PA                                    | ୍ୟ <sup>s</sup>                          | Off (wył.)                                 |                                                           | (ekspozycja ręczna)                      | 85                              | 7                        |
|                                       |                                          |                                            |                                                           |                                          | 80                              | 6                        |
| Kąt 45°                               | ୍ୟ™                                      |                                            |                                                           | Off<br>(brak emisji rentgenow-<br>skiej) | 75                              | 5                        |
| S f                                   |                                          |                                            |                                                           |                                          | 70                              | 4                        |
| Ręczne                                | ۶۲                                       |                                            |                                                           |                                          | 65                              | 3                        |
| 2 mg                                  |                                          |                                            |                                                           |                                          | 60                              | 2                        |
| Wymiary page                          | cjenta                                   |                                            |                                                           |                                          |                                 |                          |

Ustawiona wartość rozmiaru pacjenta to strzałkowa długość czaszki (A).

| wymiary pacjenta C (dziecko | ) S         | M | L          |
|-----------------------------|-------------|---|------------|
| Długość strzałkowa (A) Mak  | Maks. 17 cm |   | 19 – 21 cm |

\* Powyższe wartości są tylko szacunkowe. Dentysta powinien ocenić to na podstawie kształtu ciała pacjenta, struktury szkieletu itp.

# Cefalometryczne urządzenie pozycjonujące głowę

Pozycja boczna

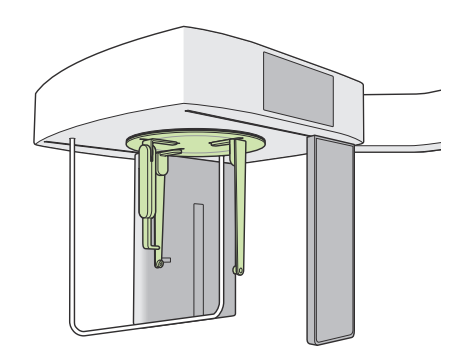

Pozycja PA

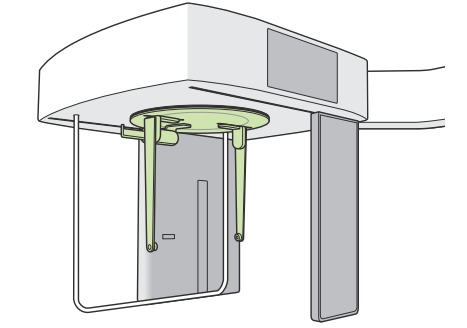

Ustawić urządzenie do pozycjonowania jak na rysunku powyżej. Wysunięcie płyty nasion może spowodować wypadek.

Pozycja 45°

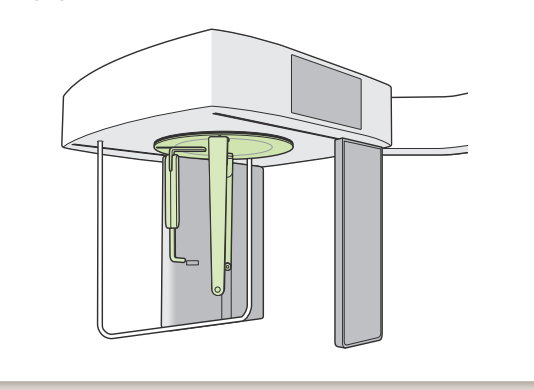

Podczas obracania urządzenia do pozycjonowania głowy, przechylić płytę nasion w dół i wsunąć ją do środka. Złapać płyty prętów usznych za podstawy i ostrożnie obrócić urządzenie do pozycjonowania głowy.

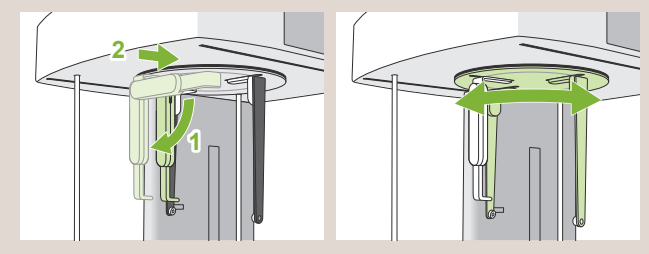

Chwycić płytę nasion za jej podstawę, aby ją przesunąć.

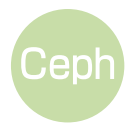